## **Reviewer Process**

## How to Receive Manuscript and Submit Review

If you have reviewed for Pathogens and Immunity previously, you will receive a request to review a manuscript in an email that will contain a link to the submission, as well as the abstract of the article.

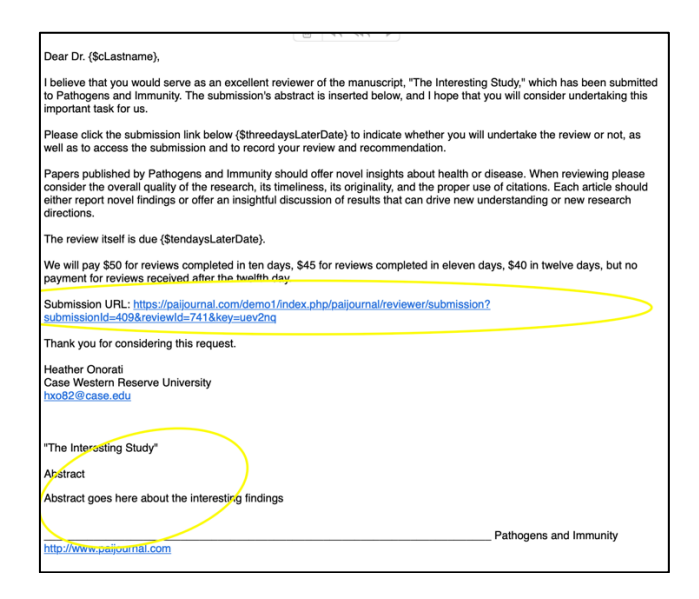

If you have never reviewed for the journal before, you may receive two emails:

- 1. An email alerting you that you have been registered as a reviewer
- 2. An email inviting you to review a manuscript that includes both a link to the manuscript and the abstract.

To accept or decline a review, click the Submission URL in your email and you'll be taken to the Reviewer home screen:

| and Immunity Tas  | iks 1                                                                 |                           |                              |                                             | English           | View Site         | testreviewer |
|-------------------|-----------------------------------------------------------------------|---------------------------|------------------------------|---------------------------------------------|-------------------|-------------------|--------------|
| Internet Internet | Review: The Interesting Study                                         |                           |                              |                                             |                   |                   |              |
|                   | 1. Request 2. Guidelines                                              | 3. Download & Review      | 4. Completion                |                                             |                   |                   |              |
|                   | Request for Review                                                    |                           |                              |                                             |                   |                   |              |
|                   | You have been selected as a potential<br>you are able to participate. | reviewer of the following | submission. Below is         | an overview of the submission, as well as t | ne timeline for t | his review. We ho | pe that      |
|                   | Article Title<br>The Interesting Study                                |                           |                              |                                             |                   |                   |              |
|                   | Abstract                                                              |                           |                              |                                             |                   |                   |              |
|                   | Abstract goes here about the interesti                                | ng findings               |                              |                                             |                   |                   |              |
|                   | Review Type<br>Blind                                                  |                           |                              |                                             |                   |                   |              |
|                   | View All Submission Details                                           |                           |                              |                                             |                   |                   |              |
|                   | Review Schedule                                                       |                           |                              |                                             |                   |                   |              |
|                   | 2020-12-10                                                            | 2020-12-31                |                              | 2020-12-24                                  |                   |                   |              |
|                   | Editor's Request                                                      | Response Due Date         |                              | Review Due Date                             |                   |                   |              |
|                   | About Due Dates                                                       |                           |                              |                                             |                   |                   |              |
|                   | Yes, I agree to have my data collect                                  | ted and stored according  | to the <u>privacy stater</u> | sent.                                       |                   |                   |              |
|                   |                                                                       |                           |                              |                                             |                   |                   |              |

If you choose to accept, click the button at the bottom of the form that says Accept Review, Continue to Step #2  $_{\rm l}$ 

| Pathogens and Immunity                                                                                           | Tasks 1                                          |                                   |                                     |                               | e English          | View Site        | 🛓 testreviewer |
|----------------------------------------------------------------------------------------------------|--------------------------------------------------|-----------------------------------|-------------------------------------|-------------------------------|--------------------|------------------|----------------|
| PATHOGINS or IMMUNITY New Protection<br>PATHOGINS or IMMUNITY New Protection<br>IMM Conception<br>IMM Conception | Review: The Interesting St                       | udy                               |                                     |                               |                    |                  |                |
|                                                                                                    |                                                  |                                   |                                     |                               |                    |                  |                |
|                                                                                                    | 1. Request 2. Guideline                          | 3. Download & Review              | 4. Completion                       |                               |                    |                  |                |
|                                                                                                    |                                                  |                                   |                                     |                               |                    |                  |                |
|                                                                                                    | <b>Request for Review</b>                        |                                   |                                     |                               |                    |                  |                |
|                                                                                                    | You have been selected as a po                   | tential reviewer of the following | submission. Below is an overview of | the submission, as well as th | ne timeline for th | is review. We ho | pe that        |
|                                                                                                    | you are able to participate.                     | _                                 |                                     |                               |                    |                  |                |
|                                                                                                    |                                                  |                                   |                                     |                               |                    |                  |                |
|                                                                                                    | Article Title                                    |                                   |                                     |                               |                    |                  |                |
|                                                                                                    | The Interesting Study                            |                                   |                                     |                               |                    |                  |                |
|                                                                                                    |                                                  |                                   |                                     |                               |                    |                  |                |
|                                                                                                    | Abstract                                         |                                   |                                     |                               |                    |                  |                |
|                                                                                                    | Abstract goes here about the i                   | teresting findings                |                                     |                               |                    |                  |                |
|                                                                                                    |                                                  |                                   |                                     |                               |                    |                  |                |
|                                                                                                    | Review Type                                      |                                   |                                     |                               |                    |                  |                |
|                                                                                                    | Blind                                            |                                   |                                     |                               |                    |                  |                |
|                                                                                                    | View All Submission Details                      |                                   |                                     |                               |                    |                  |                |
|                                                                                                    |                                                  |                                   |                                     |                               |                    |                  |                |
|                                                                                                    |                                                  |                                   |                                     |                               |                    |                  |                |
|                                                                                                    | 2020-12-10                                       | 2020-12-31                        | 2020-12-24                          |                               |                    |                  |                |
|                                                                                                    | Editor's Request                                 | Response Due Date                 | Review Due Dat                      | 'e                            |                    |                  |                |
|                                                                                                    |                                                  |                                   |                                     |                               |                    |                  |                |
|                                                                                                    |                                                  |                                   |                                     |                               |                    |                  |                |
|                                                                                                    | About Due Dates                                  |                                   |                                     |                               |                    |                  |                |
|                                                                                                    | About Due Dates                                  |                                   |                                     |                               |                    |                  |                |
|                                                                                                    |                                                  |                                   |                                     |                               |                    |                  |                |
|                                                                                                    | <ul> <li>Yes, I agree to have my lata</li> </ul> | a collected and stored according  | to the privacy statement.           |                               |                    |                  |                |
|                                                                                                    | Accent Review Continue to Sta                    | a #2 Decline Deview Provent       |                                     |                               |                    |                  |                |
|                                                                                                    | Accept Review, Continue to Ste                   | Decline Review Request            |                                     |                               |                    |                  |                |

You'll be asked to review the guidelines; then click **Continue to Step #3** 

| Pathogens and Immunity | Tasks 👔 🔹 English 🔹 View Site 🛔 testreview                                                                                                    |
|------------------------|----------------------------------------------------------------------------------------------------|
| DETERMENT STREET       | Review: The Interesting Study       1. Request     2. Guidelines       3. Download & Review     4. Completion                                                                                                    |
|                        | Reviewer Guidelines Reviewers are asked to comment on the suitability of experimental design including appropriate controls, the quality and internal consistency of the data, the rigor of data interpretation, the extent to which the data support the authors at a conclusions, the clarity of the text and figures, and the importance of the work to human health and disease. Pathogens and Immunity will consider for review any original research paper that is written in any journal format that is approved by the National Library of Medicine. Continue to Step #3 |
|                        | Platform &<br>workflow by                                                                                                    |

| Now you can download<br>the manuscript by clicking<br>the title under<br>"Review Files."                                                 | Pethogen and Sneurost<br>Review: 7h<br>Review: 7h<br>Review: 7h<br>Review: 7h<br>Review: 7h<br>Review: 7h<br>Review: 7h<br>Review: 7h<br>Review: 7h | e Interesting Study<br>t 2. Guidelines<br>Article Text, TEST_Incredible.docx                                                                                                    | 4. Completion | December<br>10, 2020 | English     Article Text | Wew Site     Q, Search | ≗ heatherlynn |
|----------------------------------------------------------------------------------------------------|----------------------------------------------------------------------------------------------------|----------------------------------------------------------------------------------------------------|---------------|----------------------|--------------------------|------------------------|---------------|
| Once you have had read the<br>manuscript and are ready to<br>comment, place comments<br>for the editor and author in<br>the first block. | Review<br>Enter for pass<br>For author<br>D D B<br>For editor                                                                                       | te) your review of this submission into the form be<br>and editor<br>and your review of this submission into the form be<br>and editor<br>and editor<br>and edi | ом.           |                      |                          |                        |               |
| Add comments to the editor<br>only (if necessary) in the<br>second block.                                                                | Upload                                                                                                    |                                                                                                    |               |                      |                          |                        |               |

If you need to pause while writing your comments, you can click Save for Later at the bottom of this screen.

| Choose One                           | •       |
|--------------------------------------|---------|
|                                      |         |
|                                      | Go Back |
| Submit Amine - The for Later Go Back | do back |
| Submit Review ave for Later Go Back  |         |
| Submit Review Pave for Later Go Back |         |
| SUDMIT Review Pre for Later Go Back  |         |
| Submit Review Ave for Later Go Back  |         |
|                                      | ater.   |

When you're ready to submit your review and recommendation, choose a recommendation from the drop-down menu under "Recommendation" — below the comment boxes for editor and author.

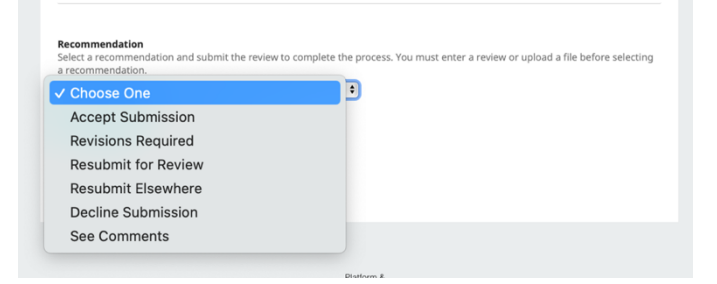

## Then select Submit Review

| elect a recommendation and | I submit the review to c | omplete the process | You must enter a re | view or upload a file before | selectir |
|----------------------------|--------------------------|---------------------|---------------------|------------------------------|----------|
| recommendation.            |                          | ¢                   |                     |                              |          |
| Submit Review Save f       | or Later Go Back         |                     |                     |                              |          |
|                            |                          |                     |                     |                              |          |
|                            |                          |                     |                     |                              |          |